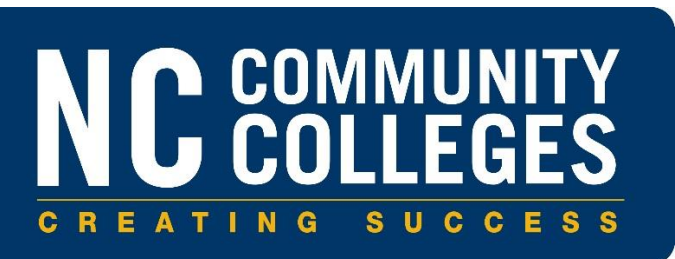

# **Resolve Person Match Requests**

#### 1 Purpose

This document provides College and Career Readiness (CCR) staff at North Carolina community colleges with instructions on how to resolve person match requests in the College Information System (CIS) Ellucian Colleague application.

### 2 Person Match Requests (PEMR)

Access the **Person Match Requests (PEMR)** form to display all person match requests that must be resolved.

Note: Upon access, only unresolved person match requests will display.

| No Active Context. Search for People or open Favorites to get started |                                                         |          |                          |                  |  |  |
|-----------------------------------------------------------------------|---------------------------------------------------------|----------|--------------------------|------------------|--|--|
| PEMR - Person M                                                       | atch Requests 😥                                         | Save     | Save All C               | ancel Cancel All |  |  |
|                                                                       | Filter Request Type to V<br>Sort Order Date Ascending V |          | Show Unresolved Only Yes |                  |  |  |
|                                                                       | Name                                                    | Date     | Time                     | Status           |  |  |
| 1                                                                     | Student, Janice                                         | 06/28/22 | 01:05PM                  | Review Required  |  |  |
| 2                                                                     | SOTEST, Student                                         | 06/28/22 | 03:54PM                  | Review Required  |  |  |
| 3                                                                     |                                                         |          |                          |                  |  |  |
| 4                                                                     |                                                         |          |                          |                  |  |  |
| 5                                                                     |                                                         |          |                          |                  |  |  |
| 6                                                                     |                                                         |          |                          |                  |  |  |
| 7                                                                     |                                                         |          |                          |                  |  |  |
| 8                                                                     |                                                         |          |                          |                  |  |  |
| 9                                                                     |                                                         |          |                          |                  |  |  |
| 10                                                                    |                                                         |          |                          |                  |  |  |
| 11                                                                    |                                                         |          |                          |                  |  |  |
| 12                                                                    |                                                         |          |                          |                  |  |  |
| 13                                                                    |                                                         |          |                          |                  |  |  |
| 14                                                                    |                                                         |          |                          |                  |  |  |

Figure 2.1 – PEMR – Person Match Requests

The following field descriptions are provided as guidance when using the **PEMR** form:

- Filter Request Type to: Leave this field blank to resolve duplicates from ADVANSYS.
- Sort Order: Select the sort order for the requests.
- Show Unresolved Only: Enter Y to display unresolved person match requests only. Enter N to display all resolved and unresolved person match requests.

Detail on any request to access the **Resolve Person Match Requests (RPMR)** form, which displays possible duplicates.

# 3 Resolve Person Match Requests (RPMR)

Use the **Resolve Person Match Requests (RPMR)** form to either specify whether a Colleague person is a match for an ADVANSYS student or to create a new person in Colleague.

| <ul> <li>⊗</li> <li></li> <li></li> </ul>                    | No Active C          | Left hand side              | eople or open Fa | vorites to get started | t hand side           |
|--------------------------------------------------------------|----------------------|-----------------------------|------------------|------------------------|-----------------------|
| PEMR • RPMR - Re                                             | solve Person Match   | duplicates<br>identified in |                  | Save Save A reco       | e incoming<br>rd from |
| 🗴 🛛 < 1 of                                                   | 3 > N                | Colleague.                  | Found            | Value 1/2              | 'ANSYS                |
|                                                              | Potential Duplicates |                             | Persor           | n Match Request        | 7                     |
| Duplicate Y/N                                                | 1 🚺 🗋 1 of 2         | Duplicates                  |                  |                        |                       |
| Duplicate ID                                                 | 1032278              |                             |                  | View Full Request 🛛 🗋  | r                     |
| Rating                                                       | 52                   |                             |                  |                        |                       |
| Category                                                     | Possibly Duplicate   |                             |                  |                        |                       |
| Last Name                                                    | SOTEST               |                             | SOTEST           | 1                      |                       |
| First Name                                                   | Student              |                             | Studen           | :                      |                       |
| Middle Name                                                  |                      |                             |                  |                        |                       |
| SSN                                                          | 324-18-1462          |                             | 324-13-          | 1464                   |                       |
| Address                                                      | 234 W. Hargett St.   |                             | 1                | 123 w. Hargett St.     |                       |
|                                                              |                      |                             | 2                |                        |                       |
| City                                                         | Raleigh              |                             | Raleigh          |                        |                       |
| State/Zip                                                    | NC 276               | 04                          | NC               | 27604                  |                       |
| Phones/Types                                                 | (919) 807-7100       | Н                           | 1                | (919) 807-2100         | н                     |
| Emails                                                       |                      |                             | 1                |                        |                       |
| Alt IDs/Types                                                | 244733               | ADV                         | 1                | 244734                 | ADV                   |
|                                                              |                      |                             | 2                |                        |                       |
| DOB/Gender                                                   | 05/29/2000           | м                           | 0                | 5/29/2000 M            |                       |
| Resolved Dupl ID Reject All Duplicates and Create NEW Person |                      |                             |                  |                        |                       |

Figure 3.1 – RPMR – Resolve Person Match Requests

The following field descriptions are provided as guidance when using the **RPMR** form:

- **Duplicate Y/N**: Enter **Y** or **N** to indicate if the person is a duplicate of the external/incoming person record. Enter only a single **Y** in this list. Marking a record as **Yes** indicates that this already existing person record is identical to the external person indicated in the match request. Detailing from the field, access the following forms to help you determine if the external person is a duplicate of an existing person:
  - Name and Address Entry (NAE)
  - Biographic Information (BIO)
  - Additional Demographics (DADD)
- **Resolved Dupl ID**: This field defaults based on the entry in the **Duplicate Y/N** field. Use this field to enter an existing Colleague person ID that is not identified on the form as a possible duplicate. To create a new person record, leave this field blank and enter **Y** in the **Reject All Duplicates and Create NEW Person**.
- **Reject All Duplicates and Create NEW Person**: Enter **Y** to reject all duplicates identified and create a new person record.
- View Full Request: Detail on this field to access the View Person Match Requests (VPMR) form, which displays all available data for the external person.

## 4 View Person Match Request (VPMR)

| PEMR • RPMR • VPMR - View Person Match Request 🏠 • Save Save All Cancel Cancel All |                                                                            |  |  |  |
|------------------------------------------------------------------------------------|----------------------------------------------------------------------------|--|--|--|
| 🖹 K < 1 🗸 1                                                                        | Alternate IDs Value 1/1                                                    |  |  |  |
| Name LFM                                                                           | Smith Joshua                                                               |  |  |  |
| Chosen LFM                                                                         |                                                                            |  |  |  |
| Former LFM                                                                         |                                                                            |  |  |  |
| SSN                                                                                | 123-86-7382         Birth Date         01/03/2000         Gender         M |  |  |  |
| Alt IDs/Types                                                                      | 1 244688 ADV ADVANSYS Student Id                                           |  |  |  |
|                                                                                    | 2                                                                          |  |  |  |
| Address                                                                            | 1         200 W. Jones St.         Address Type         H Home/Permanent   |  |  |  |
|                                                                                    | 2                                                                          |  |  |  |
| CSZ/Cnty                                                                           | Raleigh NC 27603 092 Wake                                                  |  |  |  |
| Country US United States Carrier Route Correction Digit                            |                                                                            |  |  |  |
| Phones/Types/Ex                                                                    | ts 1 (919) 803-71 H Home                                                   |  |  |  |
|                                                                                    | 2                                                                          |  |  |  |
| Emails/Typ                                                                         | es 1 joshua.smith@gmail.com PPr                                            |  |  |  |
|                                                                                    | 2                                                                          |  |  |  |
| Request ID                                                                         | 36 GUID 7d57e76c-442b-43b4-a022-cb3fff6a0700                               |  |  |  |
| Request Type                                                                       | Prospective or Applicant Originator ETHOS_ADVANSYS                         |  |  |  |
| Colleague ID                                                                       |                                                                            |  |  |  |
| Init Status                                                                        | Review Required Date 08/18/22 Time 02:56PM                                 |  |  |  |
| Final Status                                                                       | Date Time                                                                  |  |  |  |
| Decision By                                                                        |                                                                            |  |  |  |

Figure 4.1 – VPMR – View Person Match Request